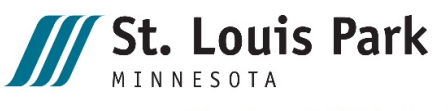

Experience LIFE in the Park

# Creating a digital signature from Adobe PDF file

#### Step 1

In the signature field of the PDF document, click on the signature box.

| Applicant signature: | <br>Date: |  |
|----------------------|-----------|--|

## Step 2

Tthe digital signature box will appear. Click on "Configure Digital ID."

| Digital ID Configuration | Required                                | ×        |
|--------------------------|-----------------------------------------|----------|
| This signatur            | e field requires a digital signature id | lentity. |
| Would you l              | ike to configure one now?               |          |
|                          |                                         |          |
|                          |                                         |          |
| Help                     | Configure Digital ID                    | Cancel   |
|                          |                                         |          |

A new screen will appear, and select "Create a new Digital ID" and then "Continue."

|                                                                                      | Calaat | t the two | a of Digital ID:                                               |  |
|--------------------------------------------------------------------------------------|--------|-----------|----------------------------------------------------------------|--|
| A Digital ID is required to<br>create a digital                                      | Select | t the typ | e of Digital ID:                                               |  |
| signature. The most secure<br>Digital ID are issued by                               | ~      | Ē         | Use a Signature Creation Device                                |  |
| trusted Certificate<br>authorities and are based<br>on secure devices like smart     | 0      |           | Configure a smart card or token connected to your<br>computer  |  |
| ard or token. Some are<br>based on files.                                            |        |           | Use a Digital ID from a file                                   |  |
| You can also create a new<br>Digital ID, but they provide<br>a low level of identity | 0      |           | Import an existing Digital ID that you have obtained as a file |  |
| ssurance,                                                                            | •      |           | Create a new Digital ID                                        |  |
|                                                                                      |        | XO        | Create your self-signed Digital ID                             |  |
|                                                                                      |        |           |                                                                |  |

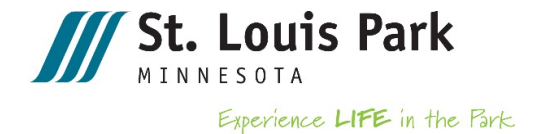

## Step 3

Next, choose the first option to "Save to File." Click "Continue."

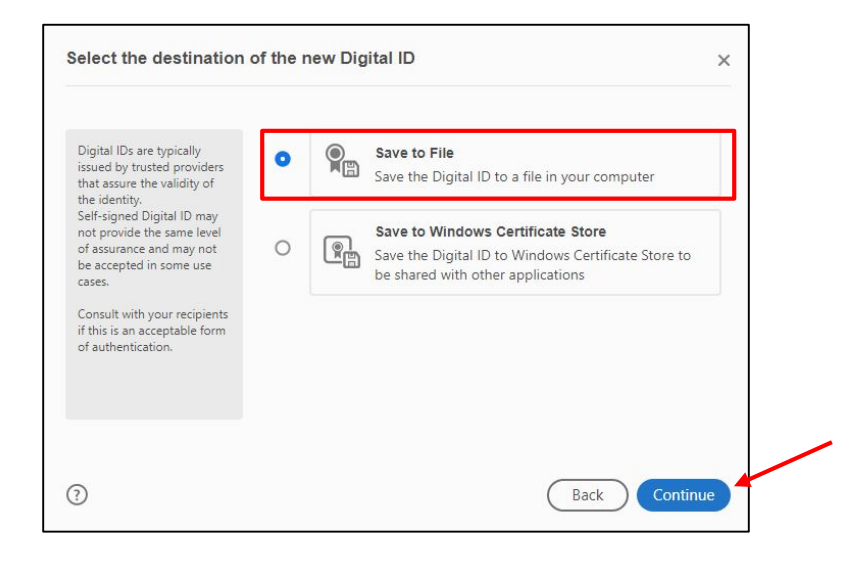

## Step 4

Fill out the information for your digital signature. Leave the bottom three fields (Country/Region, Key Algorithm and Use Digital ID for) to their default values. If there is no business or organizational unit, leave these fields blank. Click "Continue" when you are done.

| Enter the identity<br>information to be used for<br>creating the self-signed<br>Digital ID.<br>Digital IDs that are self-<br>signed by individuals do not<br>provide the assurance that<br>the identity information is<br>valid. For this reason they<br>may not be accepted in<br>some use cases. | Name                   | Enter Name                |   |
|----------------------------------------------------------------------------------------------------|------------------------|---------------------------|---|
|                                                                                                    | Organizational Unit    | Enter Organizational Unit |   |
|                                                                                                    | Organization Name      | Enter Organization Name   |   |
|                                                                                                    | Email Address          | Enter Email               |   |
|                                                                                                    | Country/Region         | US - UNITED STATES        | ~ |
|                                                                                                    | Key Algorithm          | 2048-bit RSA              | ~ |
|                                                                                                    | Use Digital ID for     | Digital Signatures        | ~ |
|                                                                                                    | Email address is not v | alid                      |   |

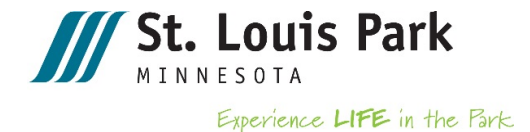

#### Step 5

Choose a location on your computer to save your digital signature. Also, choose a password you will remember to protect this digital signature. You will need this password each time you use your signature. Click "Save."

| ave the self-signed D                                                                                              | igital ID to a file ×                                                                                                |
|----------------------------------------------------------------------------------------------------|----------------------------------------------------------------------------------------------------|
| Add a password to protect<br>the private key of the<br>Digital ID. You will need this<br>password again to use the | Your Digital ID will be saved at the following location :<br>C:\Users\awood\Documents\Personal\AndreaNIcoleWc Browse |
| Digital ID for signing.<br>Save the Digital ID file in a<br>known location so that you<br>can copy or backup it.   | Apply a password to protect the Digital ID:                                                                          |
|                                                                                                    | Confirm the password:                                                                                                |
|                                                                                                    |                                                                                                    |
| D                                                                                                    | Back Save                                                                                                    |

Your digital signature should now be created.

## Step 6

Next, within the PDF document, click on the applicant signature box. A "Sign with a Digital ID" box should appear with your digital signature information. Make sure the radio button is selected for the signature you want to use and click "Continue."

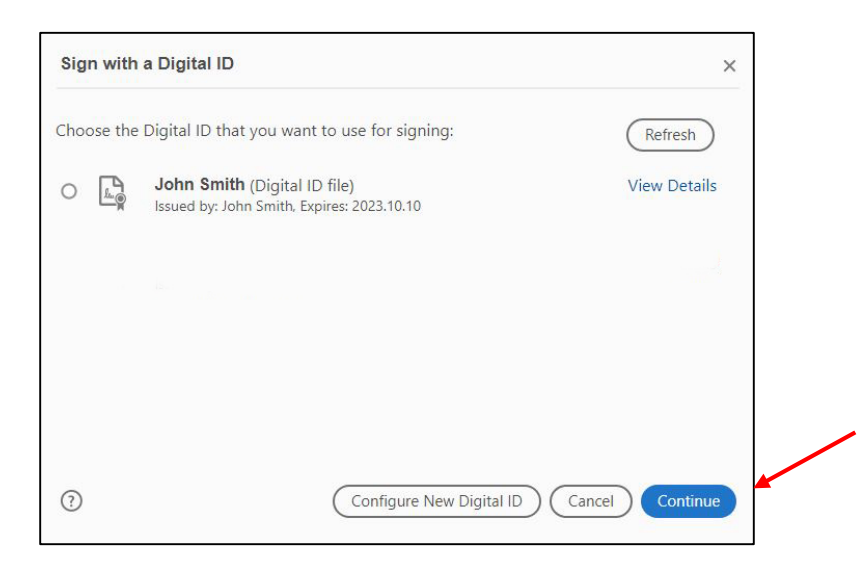

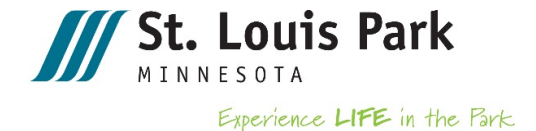

Sign as "John Smith" × Appearance Standard Text ~ Create **Digitally signed** John by John Smith Date: 2018.10.10 Sm 11:34:45 -05'00' Lock document after signing View Certificate Details Review document content that may affect signing Review Enter the Digital ID PIN or Password.. Back

To fill in your digital signature, enter the password you created earlier. Click "Sign."

You will be prompted to save this document with your signature added to it.

#### Step 7

You should now see your digital signature appear in the signature box with the certification on the right of your name with the date and time.

| Applicant signature: John Smith | Digitally signed by John Smith<br>Date: 2018.10.10 11:37:55 -05'00' |  |
|---------------------------------|---------------------------------------------------------------------|--|
|                                 |                                                                     |  |